連絡とれるくん ver. 1.19

# トーク機能 管理者ガイド

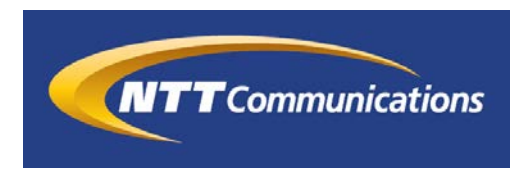

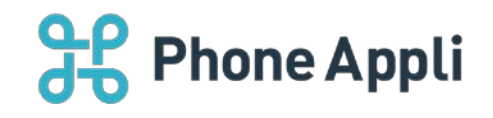

2020 年 07 月 株式会社 Phone Appli NTT Communications 株式会社

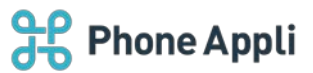

# 目次

| 1 | はじめに                   | . 2 |
|---|------------------------|-----|
| 2 | トーク管理者指定               | . 3 |
|   | 2.1 WebUI での権限付与       | . 3 |
|   | 2.2 ユーザインポートでの権限付与     | . 3 |
| 3 | トーク管理者ができること           | . 4 |
|   | 3.1 ファイル送信の設定          | . 4 |
| 4 | トークログダウンロード機能          | . 5 |
|   | 4.1 トークログダウンロード機能の有効化  | . 5 |
|   | 4.2 トークログダウンロード        | . 5 |
|   | 4.2.1 当月ログダウンロード       | . 5 |
|   | 4.2.2 過去ログダウンロード       | . 6 |
| 5 | ユーザがトークを利用するための設定      | . 8 |
|   | 5.1 WebUI でトーク機能を有効化   | . 8 |
|   | 5.2 ユーザインポートでトーク機能を有効化 | . 8 |
|   | 5.3 スマートフォンのトークタブ表示方法  | . 9 |

#### 改訂履歴表

| 改訂年月日      | 頁 | 項番/項目 | 改訂内容                |
|------------|---|-------|---------------------|
| 2019.10.31 |   |       | 新規作成                |
| 2020.01.29 |   | 4.2   | トークログダウンロード 追記      |
| 2020.03.31 |   | 1     | アプリケーション動作環境 変更     |
| 2020.05.15 |   | 1     | アプリケーション動作環境 変更     |
| 2020.07.31 |   | 1     | アプリケーション動作環境 注意書き追加 |
|            |   |       |                     |
|            |   |       |                     |
|            |   |       |                     |
|            |   |       |                     |

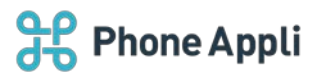

## 1 はじめに

本書は Web 電話帳「連絡とれるくん」のトーク機能を使用する際の管理者ガイド です。

アプリケーション動作環境

| 項目        | 仕様                                           |
|-----------|----------------------------------------------|
| 対応 OS     | Windows 8.1 (無印、Pro、Enterprise 32Bit/64Bit)  |
|           | Windows 10 (Home、Pro、Enterprise 32Bit/64Bit) |
| 対応ブラウザ    | Microsoft Edge 最新版に追従しています。                  |
|           | Microsoft Edge(Chromium ベース) 最新版に追従しています。    |
|           | Google Chrome 最新版に追従しています。                   |
| ディスプレイ解像度 | 1024×768 以上推奨                                |

※ ブラウザの設定で Web ストレージが無効になっていると「連絡とれるくん」PC ブラウザ版はご利用いただけません。お使いのブラウザの設定をご確認ください。

- ※ ブラウザでの動作は、ご利用環境やブラウザの種類、設定によっては操作感が異なる場合があります。
- ※ 本マニュアルの画像は Microsoft Edge で取得した画像です。 連絡とれるくんに登録できる情報は日本語と英語が対応しております。その他の言語を登録しようとした 場合エラーが発生することや、登録できても画面が崩れるなど予期せぬ動作が発生することがあります。
- ※ 連絡とれるくんは、Internet Explorer11上での動作もサポート対象となりますが、トーク機能は Internet Explorer11上での動作をサポートしておりません。
   (Internet Explorer11でご覧になった場合、正常に動作しません)

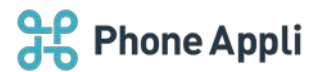

# 2 トーク管理者指定

#### 2.1 WebUI での権限付与

WebUIよりトーク機能の管理者権限を付与する場合は、管理>ユーザの権限コントロール欄にある"トーク" にチェックを入れるとトーク機能の管理者となります。

| 企業情報         | 82                                                        | 2-9                            | 共有物話帳 | お知らせ        | Sansan謙携 | ログ西カ | トーク |
|--------------|-----------------------------------------------------------|--------------------------------|-------|-------------|----------|------|-----|
|              | ✔ 企業情報                                                    | ☑ 部署                           |       | 🗸 ユーザ       | ✓ 共有電話帳  |      |     |
| 権限コントロール     | ✔ お知らせ                                                    | 🔽 ログ出力                         |       | ☑ Sansan]重携 | シトーク     |      |     |
| 名別オペレータ入力複限  | ○強制 ○選択 ◉無効                                               |                                |       |             |          |      |     |
|              | ☑ 直接発信                                                    |                                |       |             |          |      |     |
|              | □ 発信設定 1:発信ボタン1<br>内線番号発信時の表示 on /                        | 外線番号発信時の表示 on                  |       |             |          |      |     |
| スマートフォン発信機能* | □ 発信設定 2:発信ボタン2<br>内線番号発信時の表示 on /                        | 外線番号発信時の表示 on                  |       |             |          |      |     |
|              | <ul> <li>発信設定3:発信ボタン3</li> <li>内線番号発信時の表示 on /</li> </ul> | 外線番号発信時の表示 on                  |       |             |          |      |     |
|              | ○ 発信設定 4:発信ボタン4<br>内線番号発信時の表示 on /                        | 外線番号発信時の表示 on                  |       |             |          |      |     |
|              | ○発信設定5:発信ボタン5<br>内線番号発信時の表示 on /                          | 外線番号発信時の表示 on                  |       |             |          |      |     |
| トーク          | ●有効 ○無効                                                   |                                |       |             |          |      |     |
| トークログダウンロード  | 〇 有効 ④ 無効                                                 |                                |       |             |          |      |     |
|              | 本項目(トークログダウンロー)<br>インボートでは登録できないた                         | *)はWebUIから設定可能です。<br>めご注意ください。 |       |             |          |      |     |
| アカウント        | ●有効 ○無効                                                   |                                |       |             |          |      |     |
|              |                                                           |                                |       |             |          |      |     |

## 2.2 ユーザインポートでの権限付与

ユーザインポートでトーク機能の管理者権限を付与する場合は、インポートファイルの"PRIVILEGES"カラム に"ADMIN\_GOTALK"を入力してインポートしてください。

なお、エクスポートすれば現在入力されている値を確認できます。

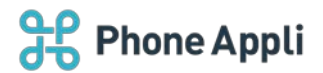

## 3トーク管理者ができること

## 3.1 ファイル送信の設定

トーク管理者の権限が付与されると、トークタブが表示されます。

トークタブの設定画面では、PC ブラウザおよびスマートフォンでトークに送信できるファイルの種類を設定できます。

デフォルトでは「一部の実行形式を除く全てのファイルを許可」が選択された状態です。一度送信されたファ イルはダウンロードが可能であるため、必ず、ユーザにトーク機能展開する前に、適切な値を選択ください。

| EXTAN | CEP WC | ユーザ            | 共有電話帳                         | お知らせ                 | Sansan連拐   | ロク出力       | 1-0 |
|-------|--------|----------------|-------------------------------|----------------------|------------|------------|-----|
|       | 設定     |                | 当月ログダウンロー                     | ۴                    |            | 過去ログダウンロード |     |
|       |        | PCブラウザでのファイル送信 | <ul> <li>一部の実行形式を除</li> </ul> | 全く全てのファイルを許可         | ◎ 画像のみ許可 ◎ | 〕 無効       |     |
|       | スマート   | フォンアプリでのファイル送信 | ◉ 一部の実行形式を除                   | <b>\$く全てのファイルを許可</b> | ◎ 画像のみ許可 ◎ | ● 無効       |     |
|       |        |                | Ψa                            | fi                   |            |            |     |

送信できるファイル種別は以下となります。

> 一部の実行形式を除く全てのファイルを許可

ユーザはトーク上で一部の実行形式の除く全てのファイルを送信できます。送信不可となるファイル形 式は以下です。

ade,adp,apk,bat,chm,cmd,com,cpl,dll,dmg,exe,hta,ins,isp,iso,jar,js,jse,lib,lnk,mde,msc,msi,ms p,mst,nsh,pif,scr,sct,shb,sys,vb,vbe,vbs,vxd,wsc,wsf,wsh,cab

#### ▶ 画像のみ許可

ユーザはトーク上で画像ファイルのみ送信可能となります。送信可能となるファイル形式は以下です。 jpeg, jpg, png, gif

▶ 無効

ユーザはトーク上でファイルの送信はできません。

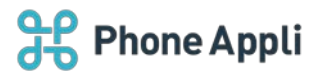

#### 4 トークログダウンロード機能

### 4.1 トークログダウンロード機能の有効化

トーク管理者の権限が付与されている場合、トークログダウンロード機能も有効化することができます。 権限コントロール内の「トーク」にチェックを入れるとトークログダウンロード項目が表示されます。 トークログのダウンロードをさせるユーザは「有効」を選択してください。

※トークログのダウンロードは、株式会社 Phone Appli が発行する「管理者アカウント(開通通知記載)」 では利用できません。

※保存期間の全てのユーザのトークログがダウンロードできる機能です。

※トークログダウンロード機能の有効化はインポートでは設定できません。

※ユーザデータをエクスポートすることで、どのユーザを有効化しているか確認できます。

| 企業明報         | 32                                                                                           | ユーザ                           | 共有電話幅 | お知らせ         | Sansan課件 | ログ出力 | トーク |
|--------------|----------------------------------------------------------------------------------------------|-------------------------------|-------|--------------|----------|------|-----|
|              | ☞ 企業情報                                                                                       | ✓ 部署                          |       | ע-ד <u>י</u> | ♥ 共有電話帳  | _    |     |
| 権限コントロール     | ☞ お知らせ                                                                                       | 🔽 ログ出力                        |       | ✓ Sansan連携   |          | J    |     |
| 名別オペレータ入力権限  | ○強制 ○選択 ◉無効                                                                                  |                               |       |              |          |      |     |
|              | ☑ 直接発信                                                                                       |                               |       |              |          |      |     |
|              | <ul> <li>発信設定1:発信ボタン1</li> <li>内線番号発信時の表示 on /</li> </ul>                                    | 外線番号発信時の表示 on                 |       |              |          |      |     |
| スマートフォン発信機能* | <ul> <li>発信設定 2:発信ボタン2</li> <li>内線番号発信時の表示 on /</li> </ul>                                   | 外線番号発信時の表示 on                 |       |              |          |      |     |
|              | <ul> <li>発信設定3:発信ボタン3</li> </ul>                                                             | 0.追杀二双信持小主二 on                |       |              |          |      |     |
|              | <ul> <li>         ・ 和助         ・ 知助         ボタン4         内線番号発信時の表示 on /         </li> </ul> | 外線番号発信時の表示 on                 |       |              |          |      |     |
|              | □ 発信設定 5:発信ボタン5<br>内線番号発信時の表示 on /                                                           | 外線番号発信時の表示 on                 |       |              |          |      |     |
| トーク          | ◉有効 〇無効                                                                                      |                               | ]     |              |          |      |     |
| トークログダウンロード  | ○ 有効 ● 無効                                                                                    |                               |       |              |          |      |     |
|              | 本項目(トークログダウンロード<br>インポートでは登録できないた8                                                           | )はWebUIから設定可能です。<br>かご注意ください。 |       |              |          |      |     |
| アカウント        | ●有効 ○無効                                                                                      |                               |       |              |          |      |     |
|              |                                                                                              |                               |       |              |          |      |     |

#### 4.2 トークログダウンロード

#### 4.2.1 当月ログダウンロード

当月のトークログをダウンロードできます。

なお、トークログはログ量が一定数蓄積される、あるいは日付が変わる時に、分割されて保管されます。分割 される前のログは「最新のトークログ」から取得できます。

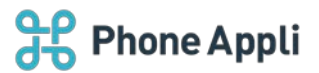

| 锂・トーク 〉                   |                             |                          |           |      |          |      |     |
|---------------------------|-----------------------------|--------------------------|-----------|------|----------|------|-----|
| 企業情報                      | 部署                          | ユーザ                      | 共有電話帳     | お知らせ | Sansan連携 | ログ出力 | トーク |
| 19定                       |                             |                          | 当月ログダウンロー | F    |          |      |     |
| (前へ)次へ)                   |                             |                          |           |      |          |      |     |
| トークログは、一定量調<br>分割される前のログは | 緒されるか、あるいは日<br>「最新のトークログ」から | けが変わる時に、分割され、<br>x得できます。 | て保管されます。  |      |          |      |     |
| 最新のトークログ                  |                             |                          |           |      |          |      |     |
| talklog_20191017150       | 906-154906.tsv              |                          |           |      |          |      |     |
| talklog_20191017142       | 500-150906.tsv              |                          |           |      |          |      |     |
| talklog_20191017141       | 736-142442.tsv              |                          |           |      |          |      |     |
| alklog_20191017140        | 611-141728.tsv              |                          |           |      |          |      |     |
| alklog_20191017140        | 101-140610.tsv              |                          |           |      |          |      |     |
| alklog_20191017135        | 909-140100.tsv              |                          |           |      |          |      |     |

#### > トークログ項目一覧

| 項目名            | 説明                             |
|----------------|--------------------------------|
| DATE           | 送信メッセージの日付(年月日)                |
| TIME_OF_DAY    | 送信メッセージの時刻                     |
| FROM_NAME      | 送信者氏名                          |
| FROM_LOGINID   | 送信者の連絡とれるくんのログイン ID            |
| TO_NAME        | 受信者氏名                          |
| TO_LOGINID     | 受信者の連絡とれるくんのログイン ID            |
| TALKROOM_NAME  | トークルーム名                        |
| TALKROOM_ID    | トークルームの ID                     |
| GROUPTALK_FLAG | グループトークのフラグ                    |
| MESSAGE        | 送信メッセージの内容                     |
| OTHER          | その他(送信ファイルのファイル名、共有された連絡先情報など) |

## 4.2.2 過去ログダウンロード

過去 13 か月分のトークログをダウンロードできます。

プルダウンリストから対象の月を選択し、ダウロードするログを絞り込むことができます。

| 管理・トーク                                                                                                    | 管理 - トーク 〉                                  |                                          |           |      |          |            |     |
|----------------------------------------------------------------------------------------------------|---------------------------------------------|------------------------------------------|-----------|------|----------|------------|-----|
| 企業情報                                                                                                    | राज-सर                                      | ユーザ                                      | 共有電話帳     | お知らせ | Sansan連携 | 口グ出力       | トーク |
| 1<br><前へ 次へ y                                                                                                    | RÆ                                          |                                          | 当月ログダウンロー | ۶    |          | 過去ログダウンロード |     |
| 2019年12月<br>2019年11月<br>2019年0月<br>2019年9月<br>2019年8月<br>2019年6月<br>2019年5月<br>2019年5月<br>2019年4月<br>2019年3月<br>2019年2月<br>2019年1月<br>2018年12月 | •<br>181540.zip<br>151341.zip<br>151341.zip | 1.05 KB<br>1.02 KB<br>1.03 KB<br>1.39 KB |           |      |          |            |     |

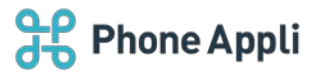

※過去ログは日毎または1万行毎に生成されている当月ログのtsvファイルを月が変わったタイミングで おおよそ3GB毎に ZIP 化します。

※保存期間は過去13ヶ月分となり、それを超えたトークログは削除されます。

保存期間を超えて保存する必要がある場合は、定期的にダウンロードして保管してください。

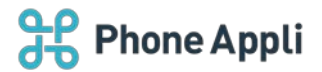

## 5.1 WebUI でトーク機能を有効化

ユーザがトーク機能を利用できるようにするためには、ユーザの設定画面下部にある「トーク」の項目を 有効にします。

| 企至傍根       | 御石                                        | ユーザ    | 共有電話帳 | お知らせ       | Sansan連携      | ログ出力 | トーク |
|------------|-------------------------------------------|--------|-------|------------|---------------|------|-----|
|            | <ul> <li>         ・ 第一営業部     </li> </ul> |        |       |            |               |      |     |
|            | <ul> <li>□ 第二営業部</li> </ul>               |        |       |            |               |      |     |
|            | <ul> <li>□ 第三営業部</li> </ul>               |        |       |            |               |      |     |
|            | • 🖸 第四営業部                                 |        |       |            |               |      |     |
|            | > □ 技術本部                                  |        |       |            |               |      |     |
|            | > 🗌 管理本部                                  |        |       |            |               |      |     |
|            | ✓ 企業情報                                    | ✓ 邮署   |       | 🖌 ユーザ      | ✓ 共有電話帳       |      |     |
| 検閲コントロー    | -ル 🗸 お知らせ                                 | 🖌 ログ出力 |       | ✓ Sansan連携 | □ <b>ト</b> −ク |      |     |
| 名刺オペレータ入力補 | ■ ○強制 ●選択 ○無効                             |        |       |            |               |      |     |
| PBX        | 糖 ○ 有効 ● 無効                               |        |       |            |               |      |     |
| ŀ-         | -ク 🖲 有効 〇 無効                              |        |       |            |               |      |     |
| アカウン       | ▶ ●有効 ○無効                                 |        |       |            |               |      |     |
|            |                                           |        | ž     | 更新         |               |      |     |
|            |                                           |        |       | SERV.      |               |      |     |

# 5.2 ユーザインポートでトーク機能を有効化

ユーザインポートでトークを有効にする場合は、インポートファイルの"TALK\_AVAILABLE"カラムに"1"を 入力してインポートしてください。

なお、エクスポートすれば現在入力されている値を確認できます。

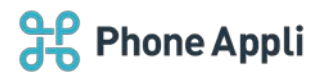

# 5.3 スマートフォンのトークタブ表示方法

ユーザのスマートフォンのメニューに「トークタブ」が表示されるようにするには、 管理>企業情報>スマートフォンタブにて、「トーク」のチェックを ON にします。 タブの並び順はソートスコアの降順となります。

| 企業情報  |       | 2FE   | ユーザ     | 共有电话师        | お知らせ                | Sansan連携 | ログ出力      | 1-0      |
|-------|-------|-------|---------|--------------|---------------------|----------|-----------|----------|
| 28/05 | 表示カラム | ユーザ没を | スマートフォン | スマートフォンタブ 共用 | 番号管理 Skypeプレゼンス取得設定 | チャット連携設定 | オペレータ入力管理 | エクスポート設定 |
|       |       |       | 全て選択    | 全て経緯         |                     |          |           |          |
|       |       |       | 表示      | タイプ          | ソートスコア              |          |           |          |
|       |       |       | 2       | 電話帳          | 1000                |          |           |          |
|       |       |       |         | 名刺           | 1000                |          |           |          |
|       |       |       |         | AP           | 1000                |          |           |          |
|       |       |       |         | me:          | 1000                |          |           |          |
|       |       |       |         | キーパッド        | 1000                |          |           |          |
|       |       |       |         | 電話帳アップロード    | 1000                |          |           |          |
|       |       |       | 2       | 電話帳ダウンロード    | 1000                |          |           |          |
|       |       |       |         | PA Sync      | 1000                |          |           |          |
|       |       |       | ×       | 会社           | 1000                |          |           |          |
|       |       |       | ×       | トーク          | 1000                |          |           |          |
|       |       |       |         |              |                     |          |           |          |